# Works® Quick Reference Guide

Managing Transactions for Accountholders (Cardholders)

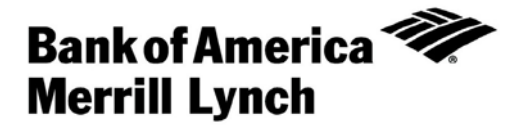

# Table of Contents

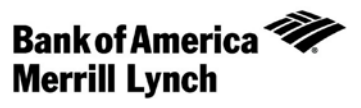

| About this Guide3                                         |
|-----------------------------------------------------------|
| Uploading and Attaching a Receipt Image to a Transaction4 |
| Allocating or Editing a Transaction6                      |
| Signing Off on a Transaction1                             |
| Disputing a Transaction 12                                |
| Removing a Flag 14                                        |

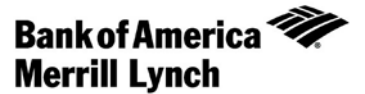

### About this Guide

This Works<sup>®</sup> quick reference guide provides the information needed for an accountholder to manage transactions. Within this guide, you will learn how to:

- Upload and Attach Receipt Images to Transactions.
- Allocate or edit a transaction.
- Sign off on a transaction.
- Dispute a transaction.
- Remove a flag on a transaction.

Each of the above topics includes step-by-step instructions for performing a specific task. You can review all of the tasks in this guide or review the task that is specific to your interest.

Note: You can print each topic individually for your convenience, if desired.

# Step 1: Uploading and Attaching a Receipt Image to a Transaction

### Introduction

This section provides the information needed to upload a new image from your desktop and attach to a transaction in Works<sup>®</sup>.

Note:

- Receipt Image uploads must be performed one at a time.
- Each receipt image must be less than one MB to upload.

#### Procedures

To upload a receipt image from your desktop into Works and attach it to a transaction,:

1. Complete the following:

| То                                                          | Then                                                                                                    |
|-------------------------------------------------------------|----------------------------------------------------------------------------------------------------|
| Upload a receipt image<br>and attach it to a<br>transaction | <ul> <li>a. Click Expenses &gt; Transactions &gt; Accountholder. Transactions Pending Sign Off<br/>display.</li> </ul>                                                                                                    |
| Tansaction                                                  | <ul> <li>Note: To select transactions in another queue, click the desired transactions tab.</li> <li>b. Click <b>Document</b> of the transaction associated with the receipt image. The single-action menu displays.</li> <li>c. Go to step 2.</li> </ul> |

2. Select Manage Receipts. The Receipts window displays (Figure 1).

| 100  | 676869679 - Rec  | eipts           |                               |           |             | ×              |
|------|------------------|-----------------|-------------------------------|-----------|-------------|----------------|
|      | Upload Date      | Receipt<br>Date | File Name                     | File Size | Description | Document ID    |
|      |                  |                 |                               |           |             |                |
|      | 09/29/2013       |                 | Works Online Account Requests | 68.4 KB   |             | TXN00049288    |
|      | 09/20/2013       |                 | acct pending so tab with SAM2 | 87.9 KB   | CE Test     | TXN00049288    |
| 0 Se | lected   2 items |                 | Show 10 💌 pe                  | r page    | [⊲⊲ Pag     | e: 1 of 1 ▷ ▷0 |
| A    | dd 🔻 Re          | emove           | View PDF                      |           |             |                |
|      |                  |                 |                               |           |             | Close          |

Figure 1: Receipts Window

- 3. Click Add. A drop-down menu displays.
- 4. Complete the following:

| То                   | Then                                                                   |
|----------------------|------------------------------------------------------------------------|
| Attach a New Receipt | a. Select New Receipt. The Add Receipt window displays (Figure 2).     |
|                      | b. Click <b>Browse</b> to locate the receipt image you wish to upload. |
|                      | i. Select the desired receipt image.                                   |
|                      | ii. Click <b>Open</b> . The file name displays in <b>File to Add</b> . |
|                      | c. Click the calendar to enter a <b>Receipt Date</b> .                 |
|                      | d. Enter a <b>Description</b> in the box.                              |
|                      | e. Click OK. A confirmation message displays.                          |
|                      | This completes the procedure.                                          |

| Add Receipt                                                                                | × |
|--------------------------------------------------------------------------------------------|---|
| Works supports files in the .pdf, .png, .jpg, .gif and .jpeg format that are 1 MB or less. |   |
| * File to Add: Browse                                                                      |   |
| Receipt Date:                                                                              |   |
| Description:                                                                               |   |
|                                                                                            |   |
|                                                                                            |   |
|                                                                                            |   |
|                                                                                            |   |
|                                                                                            |   |
|                                                                                            |   |
|                                                                                            |   |
| UX Cance                                                                                   |   |

Figure 2: Add Receipt Window

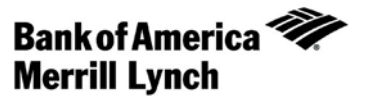

### **Step 2: Allocating or Editing a Transaction**

### Introduction

This card provides the information needed to allocate and/or edit a transaction within Works®.

### Procedure

To allocate and/or edit a transaction, complete the following:

1. Click Expenses > Transactions > Accountholder. The Pending Sign Off screen displays by default (Figure 1).

| >>        | Pending Sign Off | Signed O      | ff Flagged     | All                |          |                   |                       |                  | Clear Filters Column   | <u>15</u> ¥                       |
|-----------|------------------|---------------|----------------|--------------------|----------|-------------------|-----------------------|------------------|------------------------|-----------------------------------|
| _         | Document         | Account<br>ID | Date<br>Posted | Purchase<br>Amount | Sign Off | Date<br>Purchased | Primary Accountholder | Comp[Val Auth    | Vendor                 | 1                                 |
| Ē         | TXN0002          | <u>1111</u>   | 08/17/2011     | 1,833.76           | ACT      | 08/16/2011        | Accountholder 1       | <u>v   x   x</u> | KIT KAMAN-FTS 486      | mı                                |
| □ ±       | TXN0003          | 2222          | 08/18/2011     | 368.05             | ACT      | 08/16/2011        | Accountholder 1       | xixix            | THE GREASE RACK        | mı                                |
| (         |                  |               |                |                    |          |                   |                       |                  |                        | F                                 |
| 0 Selecte | d   3324 items   |               |                |                    | Show 10  | ) 💌 per page      |                       |                  | []⊲] <] Page: 1 of 333 | $\triangleright \triangleright 0$ |

Figure 1: Pending Sign Off Screen

Notes:

- The following steps can also be performed from the **Signed Off** or **Flagged** screens.
- From the Signed Off screen, only a single transaction can be allocated.

| To       Then         Allocate       Go to step 3.         a single       Image: Constant of transaction         Allocate       a. Select the check box for each desired Document. The action buttons become enabled.         transactions       b. Click Mass Allocate. The Mass Allocate window displays.         c. Enter an allocation code in each GL# text box to identify how the segment will allocated | ıe   |
|----------------------------------------------------------------------------------------------------|------|
| Allocate       Go to step 3.         a single       transaction         transaction       a. Select the check box for each desired <b>Document</b> . The action buttons become enabled.         transactions       b. Click <b>Mass Allocate</b> . The Mass Allocate window displays.         c. Enter an allocation code in each GL# text box to identify how the segment will allocated                       | ie   |
| a single         transaction         Allocate         multiple         transactions         b. Click Mass Allocate. The Mass Allocate window displays.         c. Enter an allocation code in each GL# text box to identify how the segment will allocated                                                                                                    | ie   |
| transaction         Allocate         multiple         transactions         b. Click Mass Allocate. The Mass Allocate window displays.         c. Enter an allocation code in each GL# text box to identify how the segment will allocated                                                                                                    | ıe   |
| <ul> <li>Allocate         <ul> <li>a. Select the check box for each desired <b>Document</b>. The action buttons become enabled.</li> <li>transactions</li> <li>b. Click <b>Mass Allocate</b>. The Mass Allocate window displays.</li> <li>c. Enter an allocation code in each GL# text box to identify how the segment will allocated</li> </ul> </li> </ul>                                                    | ıe   |
| multiple       enabled.         transactions       b. Click Mass Allocate. The Mass Allocate window displays.         c. Enter an allocation code in each GL# text box to identify how the segment will allocated                                                                                                    | e    |
| <ul> <li>b. Click Mass Allocate. The Mass Allocate window displays.</li> <li>c. Enter an allocation code in each GL# text box to identify how the segment will allocated</li> </ul>                                                                                                    | e    |
| c. Enter an allocation code in each GL# text box to identify how the segment will allocated                                                                                                    | e    |
| anotateu.                                                                                                    |      |
| <b>Note:</b> If you are restricted to using predefined codes, click the browse icon (<br>select a code from the allocation pick list.                                                                                                    | ) to |
| d. Select an option from Empty Segment Field(s):                                                                                                    |      |
| <ul> <li>Retain original codes(s) - maintains the current value if a GL segment is lead<br/>blank when allocating.</li> </ul>                                                                                                    | ft   |
| <ul> <li>Delete original codes(s) - replaces the current value with a blank field if a segment is left blank when allocating.</li> </ul>                                                                                                    | θL   |
| e. Click <b>OK</b> . The Pending Sign Off screen displays a confirmation message.                                                                                                    |      |
| Note: If the allocation and/or edit was performed on a screen other than Pendi                                                                                                    | ng   |
| Sign Off, that screen will display.                                                                                                    |      |
| This completes the procedure.                                                                                                    |      |

#### 2. Do you wish to allocate a single transaction or multiple transactions?

- 3. Click the desired **Document** number. A menu displays.
- 4. Select Allocate / Edit. The Allocation Details screen displays (Figure 2).

| Allocat       | tion Details             |                                                |                                  |                     | 0,             |                             |                |  |
|---------------|--------------------------|------------------------------------------------|----------------------------------|---------------------|----------------|-----------------------------|----------------|--|
| Alloc         | ation                    | Purchase Amount: 130.03 Allocation Total: 5.00 |                                  |                     | 5.00   3.85%   | Variance: 125.              | ance: 125.03   |  |
|               | Comp[Val]Auth            | Value<br>Amount                                | Taxes/G                          | ervices GL01: Compa | ny Number      | GL02: Responsibility Center | r GLO          |  |
|               | x   v   x                |                                                | 4.00 Tax                         | -                   | Q              | Q                           |                |  |
|               | x IVI x                  |                                                | 1.00 Goods & Services            | -                   | Q              | Q                           |                |  |
| 0.001001      | ieu   2 items            |                                                |                                  |                     |                |                             |                |  |
| Re<br>-] Refe | rence & Tax<br>Reference | Duplicate  Personal                            | Tax Status                       | Goods & Services    | Tax Total      | Use Tax                     | Shipp          |  |
| Refe          | rence & Tax<br>Reference | Personal                                       | Tax Status<br>Sales Tax Included | Goods & Services    | Tax Total<br>4 | Use Tax<br>.00 0.00         | Shipp<br>11738 |  |
| Refe          | rence & Tax<br>Reference | Personal                                       | Tax Status<br>Sales Tax Included | Goods & Services    | Tax Total<br>4 | Use Tax<br>.00 0.00         | Shipp<br>11738 |  |

#### Figure 2: Allocation Details Screen

### 5. Complete **one** of the following:

| То                  | Then                                                                                                    |
|---------------------|----------------------------------------------------------------------------------------------------|
| Add an              | a. Click Add. A drop-down menu displays.                                                                                                    |
| allocation line     | <ul><li>b. Select the number of allocation lines you wish to add. The new line(s) are added to Allocation.</li><li>c. Go to step 6.</li></ul> |
| Remove an           | a. Select the check box beside the allocation line you wish to remove.                                                                        |
| allocation line     | b. Click <b>Remove</b> . The line(s) are removed from Allocation.                                                                             |
|                     | c. Go to step 6.                                                                                                    |
| Duplicate an        | a. Select the check box beside the allocation line you wish to duplicate.                                                                     |
| allocation line     | b. Click <b>Duplicate</b> . A drop-down menu displays.                                                                                        |
|                     | c. Select the number of allocation lines you wish to add. The new line(s) are added to                                                        |
|                     | Allocation and contain the allocation information from the original duplicated line.                                                          |
|                     | d. Go to step 6.                                                                                                    |
| No action<br>needed | Go to step 6.                                                                                                    |

# lf.... Then... Yes a. Select an option to allocate by from the Value drop-down menu, if needed. b. Enter the amount or percentage of the total purchase to be allocated in the Value text box, if needed. Note: As allocation amounts/percentages are edited, other allocation lines may need to be edited to maintain a 100% Allocation Total. c. Enter an allocation code in each GL text box to identify how the segment will be allocated. d. Select an option from the expense Category drop-down menu, if needed. Notes: • To view all Allocation columns, use the scroll bar. • A comment may be required, depending on your organiztion's configuration. e. Go to step 8. No Go to step 8.

#### 6. Do you wish to edit an allocation line?

#### 7. Do you wish to edit Reference & Tax?

| If  | Then                                                                                                    |
|-----|----------------------------------------------------------------------------------------------------|
| Yes | a. Click the expand icon (+) next to <b>Reference &amp; Tax</b> , if needed. The Reference & Tax fields display. |
|     | b. Enter comments in the <b>Reference</b> text field, if needed.                                                 |
|     | c. Select the desired option from the <b>Tax Status</b> drop-down menu, if needed. Options are:                  |
|     | Subject to Use Tax - Items purchased are subject to use tax, but it has not been applied.                        |
|     | Non Taxable Purchase - Items in the transaction are not subject to either sales or use tax.                      |
|     | <ul> <li>Sales Tax Included - Items are subject to sales tax, and it has been applied.</li> </ul>                |

9

| If          | Then          |
|-------------|---------------|
| (continued) |               |
| No          | Go to step 8. |

- 8. Click **Save**. The Allocation Details screen displays a confirmation message.
- 9. Click **Close**. The Pending Sign Off screen displays.

**Note:** If the allocation and/or edit was performed on a screen other than Pending Sign Off, that screen will display.

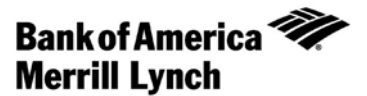

### **Step 3: Signing Off on a Transaction**

### Introduction

This card provides the information needed to sign off on a transaction within Works®.

### Procedure

To sign off on a transaction, complete the following:

1. Click Expenses > Transactions > Accountholder. The Pending Sign Off screen displays by default (Figure 1).

| >>        | Pending Sign Off | Signed Of     | ff Flagged     | All                |          |                   |                       |                  | Clear Filters Column   | <u>is</u> ▼                       |
|-----------|------------------|---------------|----------------|--------------------|----------|-------------------|-----------------------|------------------|------------------------|-----------------------------------|
| -         | Document         | Account<br>ID | Date<br>Posted | Purchase<br>Amount | Sign Off | Date<br>Purchased | Primary Accountholder | CompjValjAuth    | Vendor                 |                                   |
| Ē         | TXN0002          | <u>1111</u>   | 08/17/2011     | 1,833.76           | ACT      | 08/16/2011        | Accountholder 1       | <u>v   x   x</u> | KIT KAMAN-FTS 486      | mı                                |
| ΠĐ        | TXN0003          | 2222          | 08/18/2011     | 368.05             | ACT      | 08/16/2011        | Accountholder 1       | xIxIx            | THE GREASE RACK        | mı                                |
| 4         |                  |               |                |                    |          |                   |                       |                  |                        | F                                 |
| 0 Selecte | ed   3324 items  |               |                |                    | Show 10  | ) 💌 per page      |                       |                  | []⊲] <] Page: 1 of 333 | $\triangleright \triangleright 0$ |

Figure 1: Pending Sign Off Screen

- 2. Select the check box for each desired **Document**. The action buttons become enabled.
- 3. Click Sign Off. The Confirm Sign Off screen displays.
- 4. Enter **Comments**, if desired.
- 5. Click **OK**. The Pending Sign Off screen displays a confirmation message, and the transaction is removed from the Pending Sign Off queue.

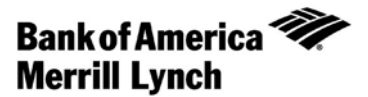

# Disputing a Transaction

### Introduction

This card provides the information needed to dispute a transaction within Works®.

**Note:** To dispute a transaction that is more than 60 days old, please call Bank of America Merrill Lynch at 800-673-1044.

### Procedure

To dispute a transaction, complete the following:

1. Click Expenses > Transactions > Accountholder. The Pending Sign Off screen displays by default (Figure 1).

| >>                                         | Pending Sign Off | Signed Off Flagged |                | All                |               |                   |                       |               | Clear Filters   | Columns V    |
|--------------------------------------------|------------------|--------------------|----------------|--------------------|---------------|-------------------|-----------------------|---------------|-----------------|--------------|
| -                                          | Document         | Account            | Date<br>Posted | Purchase<br>Amount | Sign Off      | Date<br>Purchased | Primary Accountholder | Comp[Val]Auth | Vende           | or           |
| Ē                                          | TXN0002          | <u>1111</u>        | 08/17/2011     | 1,833.76           | ACT           | 08/16/2011        | Accountholder 1       | <u>vixix</u>  | KIT KAMAN-FTS 4 | 186 mi       |
| Π±                                         | TXN0003          | 2222               | 08/18/2011     | 368.05             | ACT           | 08/16/2011        | Accountholder 1       | xixix         | THE GREASE RAC  | CK mi        |
| 4                                          |                  |                    |                |                    |               |                   |                       |               |                 | Þ            |
| 0 Selected   3324 items Show 10 💌 per page |                  |                    |                |                    |               |                   |                       |               | []⊲] <] Page: 1 | of 333 ▷ ▷() |
| F                                          | ein/ Automatch   | Mas                | s Allocate     | Add                | to Expense Re | port              | Attach Receipt        | Side Off      |                 |              |

Figure 1: Pending Sign Off Screen

Note: The following steps can also be performed from the Signed Off and Flagged screens.

- 2. Click the desired **Document**. A drop-down menu displays.
- 3. Click **Dispute**. The Dispute Transaction screen displays (Figure 2).

| Account    | tant                           |          |                                                                                                    |                                                                                      |                                                                                   |                                                                        |       |         |                  |                      |
|------------|--------------------------------|----------|----------------------------------------------------------------------------------------------------|--------------------------------------------------------------------------------------|-----------------------------------------------------------------------------------|------------------------------------------------------------------------|-------|---------|------------------|----------------------|
|            | Open                           |          | Dispute Transaction                                                                                                    |                                                                                      |                                                                                   | ×                                                                      |       |         | Clear Filte      | ere Columne T        |
|            | Document                       | V        | Your company should first make<br>assistance from the bank is requ<br>from the billing close date.<br>Bank of America - Commercial Card<br>PO Box 83101<br>Phoenix, AZ 85072-3101<br>Phoenix, AZ 85072-3101<br>Phoenix, 6888-678-8 | good faith efforts to se<br>irred, please complete th<br>Services Operations<br>1048 | ettle a claim or dispute for purch<br>his form and provide any requin             | ases directly with the merchant. If<br>ed documentation within 60 days | Тах   | Use Tax | Primary Accounth | Date<br>older Posted |
| ▼ +        | Bocument1                      | Vendor 1 | Card and a start of the second second                                                                                                    |                                                                                      |                                                                                   |                                                                        | 4.00  | 0.00    | Primary 1        | 03/08/2010           |
|            | Document2                      | Vendor 2 | Transaction Details                                                                                                    |                                                                                      |                                                                                   |                                                                        | 64.50 | 0.00    | Primary 2        | 03/08/2010           |
| 1 Selecter | d   2876 items<br>ass Allocate | Attach   | Account Nickname:<br>Account ID:<br>Accountholder:<br>* Phone:                                                                                                    | Accountholder 1<br>account1<br>Accountholder 1                                       | Billing Close Date:<br>Purchase Date:<br>Reference Number:<br>Vendor Information: | 09/04/2012<br>08/28/2012<br>Vendor 1<br>Anytown, USA                   |       |         | ₿⊲ ⊲ Page        | <br>1 of 288 ▷ ▷IJ   |
|            |                                |          | Dispute Details                                                                                                    |                                                                                      |                                                                                   |                                                                        |       |         |                  |                      |
|            |                                |          | Posted Amount:<br>*Dispute Amount:                                                                                                    | 111.00                                                                               |                                                                                   |                                                                        |       |         |                  |                      |
|            |                                |          | * Reason for Dispute:<br>Comments:                                                                                                    | Select                                                                               |                                                                                   | •<br>*<br>*                                                            |       |         |                  |                      |
|            |                                |          | T *I have examined the charge                                                                                                    | e(s) made to my accoun                                                               | and wish to dispute the trans                                                     | action.                                                                | -     |         |                  |                      |
|            |                                |          |                                                                                                    |                                                                                      |                                                                                   | SA. Caliber                                                            |       |         |                  |                      |

Figure 2: Dispute Transaction Screen

- 4. Enter the Dispute Amount, if needed.
- 5. Select the Reason for Dispute from the drop-down menu.

Note: Depending on the Reason for Dispute, additional information may be required.

- 6. Enter **Comments**, if desired.
- 7. Select the I have examined the charge(s) made to my account and wish to dispute the transaction check box.

Note: If the check box is not selected, OK is not activated.

8. Click **OK**. The Open screen displays a confirmation message. The Dispute Submitted column for the selected transaction displays an **X**.

Note: If the dispute was performed on a screen other than Pending Sign Off, that screen will display.

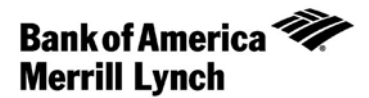

## Removing a Flag

### Introduction

This card provides the information needed to remove a flag on a transaction within Works<sup>®</sup>. Flags indicate transactions needing attention. Once the transaction is reviewed and action taken, the flag is removed.

Note: Flagging a transaction does not change its location in the workflow.

### Procedure

To remove a flag, complete the following:

- 1. Click Expenses > Transactions > Accountholder. The Pending Sign Off screen displays by default.
- 2. Click Flagged. The Flagged screen displays the transactions with a flagged status (Figure 1).

| >>         | Pending Sign Off | Signed Off    | Flagged A | All <u>Clear Filters</u> <u>Col</u> |                   |                    |                 |         |              |                 |  |
|------------|------------------|---------------|-----------|-------------------------------------|-------------------|--------------------|-----------------|---------|--------------|-----------------|--|
|            | Document         | Account<br>ID | Sign Off  | Date<br>Posted                      | Date<br>Purchased | Purchase<br>Amount | Internal Doc ID | Flagged | Flagged By   | Flagged<br>Date |  |
| Ē          | TXN0013018       | <u>1111</u>   | AH (ACT)  | 04/02/2012                          | 04/01/2012        | 10.81              | 1007            | x       | User 1       | 10/18/2012      |  |
| Ē          | TXN0013019       | 2222          | AH (ACT)  | 04/02/2012                          | 03/29/2012        | 16.43              | 1007            | x       | User 1       | 10/22/2012      |  |
| Ē          | TXN0013019       | <u>1111</u>   | none      | 04/02/2012                          | 04/01/2012        | 19.64              | 1007            | x       | User 1       | 10/31/2012      |  |
| 0 Selecter | d   3 items      |               |           |                                     | Show 10 💌         | per page           |                 |         | [⊲] ⊲] Page: | 1 of1 ▷ ▷       |  |

#### Figure 1: Flagged Screen

- 3. Select the check box for each desired **Document**. The action buttons become enabled.
- 4. Click **Remove Flag**. The Confirm Remove Flag window displays.
- 5. Enter **Comments**, if desired.
- 6. Click **OK**. The Flagged screen displays a confirmation message, and the transaction no longer displays on the Flagged screen.